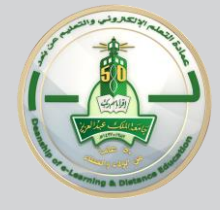

## الخطوات الواجب اتباعها للدخول إلى جلسات الفصول الافتراضية على Blackboard collaborate

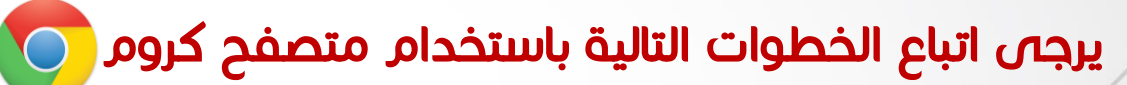

أولاً: الوصول إلى نظام Blackboard

الدخول إلى موقع الجامعة kau.edu.sa 🛶 الخدمات الإلكترونية

🛶 الدخول المباشر للفصول الافتراضية 🛶 تسجيل الدخول

باستخدام الرقم الجامعي وكلمة المرور الخاص بأنظمة الجامعة

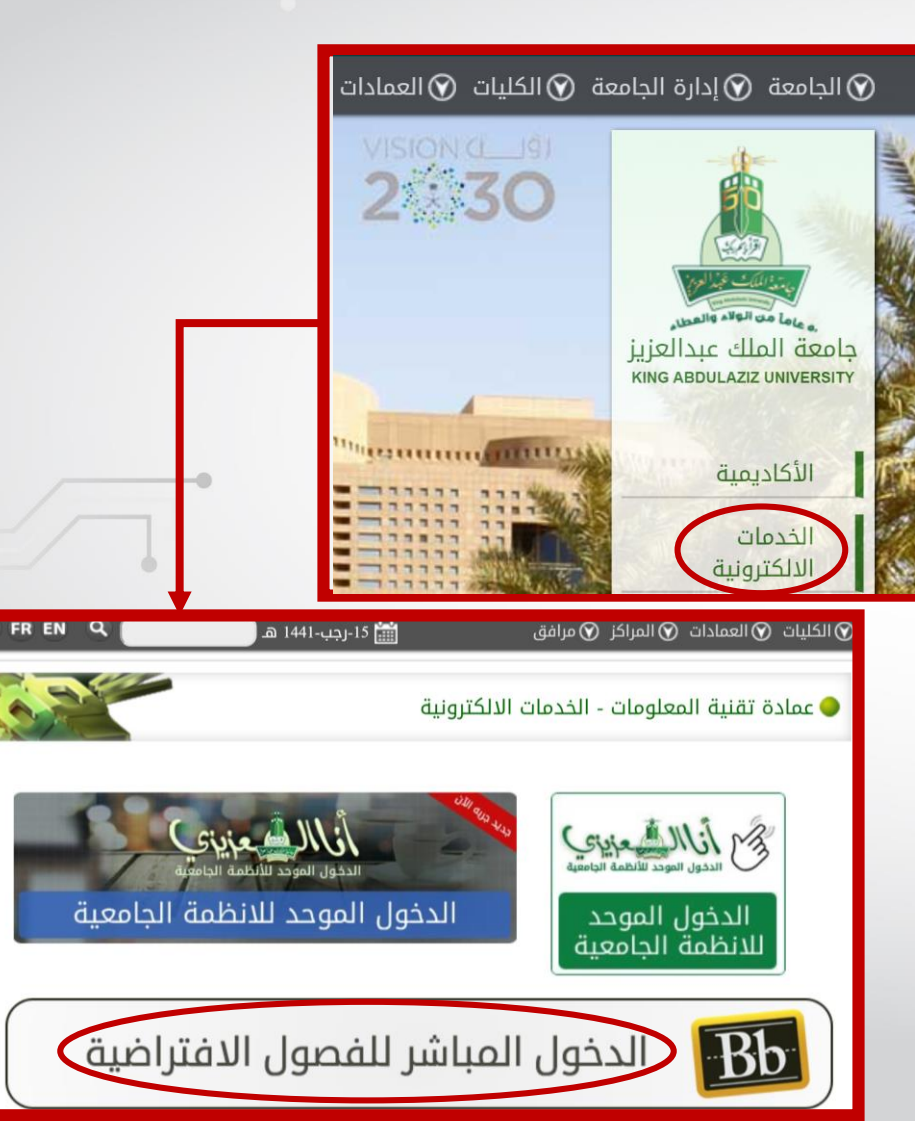

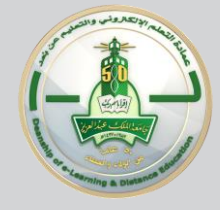

# الخطوات الواجب اتباعها للدخول إلى جلسات الفصول الافتراضية على Blackboard collaborate

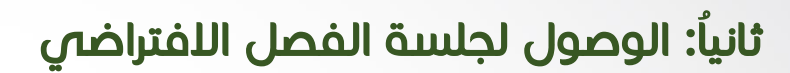

- الضغط على تبويب المقررات الدراسية
  - 🛶 يجب اختيار المقرر من القائمة
- 🛶 ثم الضغط على رابط الفصول الافتراضية
- → اختيار الجلسة من قائمة الجلسات المجدولة

ملاحظة: (يجب التأكد من دخول وقت الجلسة)

|                                                                                                    |                                     |                                                                                                    |                                                                                       | collabor                                                                                               |
|----------------------------------------------------------------------------------------------------|-------------------------------------|----------------------------------------------------------------------------------------------------|---------------------------------------------------------------------------------------|----------------------------------------------------------------------------------------------------|
|                                                                                                    | الدراسية                            | ية المقررات                                                                                               | ة الرئيس                                                                              | الصفحة                                                                                                 |
| Blackboard Collaborate                                                                                                    | اصة بي<br>ملانات المؤر<br>aining_co | <b>رسائل الإعلام الخ</b><br><i>لم يتم نشر أية إ</i> ء<br>urse_00014183<br>New test <                      |                                                                                       | Blackboard Instructor ويتم عضو هيئة التدريس نرجو تحميل النسخة الجديدة من برنامج (بلاك بورد) على الجوال |
| جدولة جلسة التعامية المعامية المعامي |                                     | بات المقرر الله<br>ب مع الأستاذ<br>المقرر<br>م<br>تعليمية الله<br>تعليمية الله<br>تعليمية<br>وعات<br>وعات | معلوم<br>تواصل<br>رسائل<br>الإعلانا<br>موارد :<br>منتدى<br>الواجبا<br>الفصو<br>المجمع |                                                                                                    |

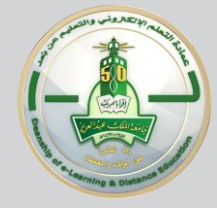

# الخطوات الواجب اتباعها للدخول إلى جلسات الفصول الافتراضية على

Blackboard collaborate.

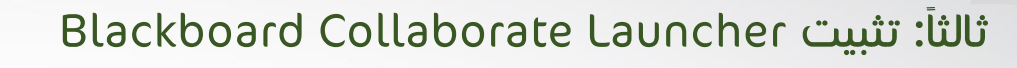

الضغط على تنزيل Blackboard Collaborate Launcher

🛶 تنزيل Launcher 🔶 الانتظار حتى اكتمال التحميل

→ يظهر في الشريط السفلي لمتصفح الكروم بهذا الشكل

BlackboardCollabo....msi 28.1/47.0 MB, 17 secs left

🛶 تشغيل الملف 🔶 تتبع الخطوات بالموافقة

حتى اكتمال عملية تثبيته

ゝ

#### ملاحظة:

- تنفذ هذه الخطوة في حالة استخدام الفصول اللفتراضية في جهاز
  الكمبيوتر للمرة الأولى
- في حالة استخدام الفصول الافتراضية مسبقا الانتقال للخطوة التالية.

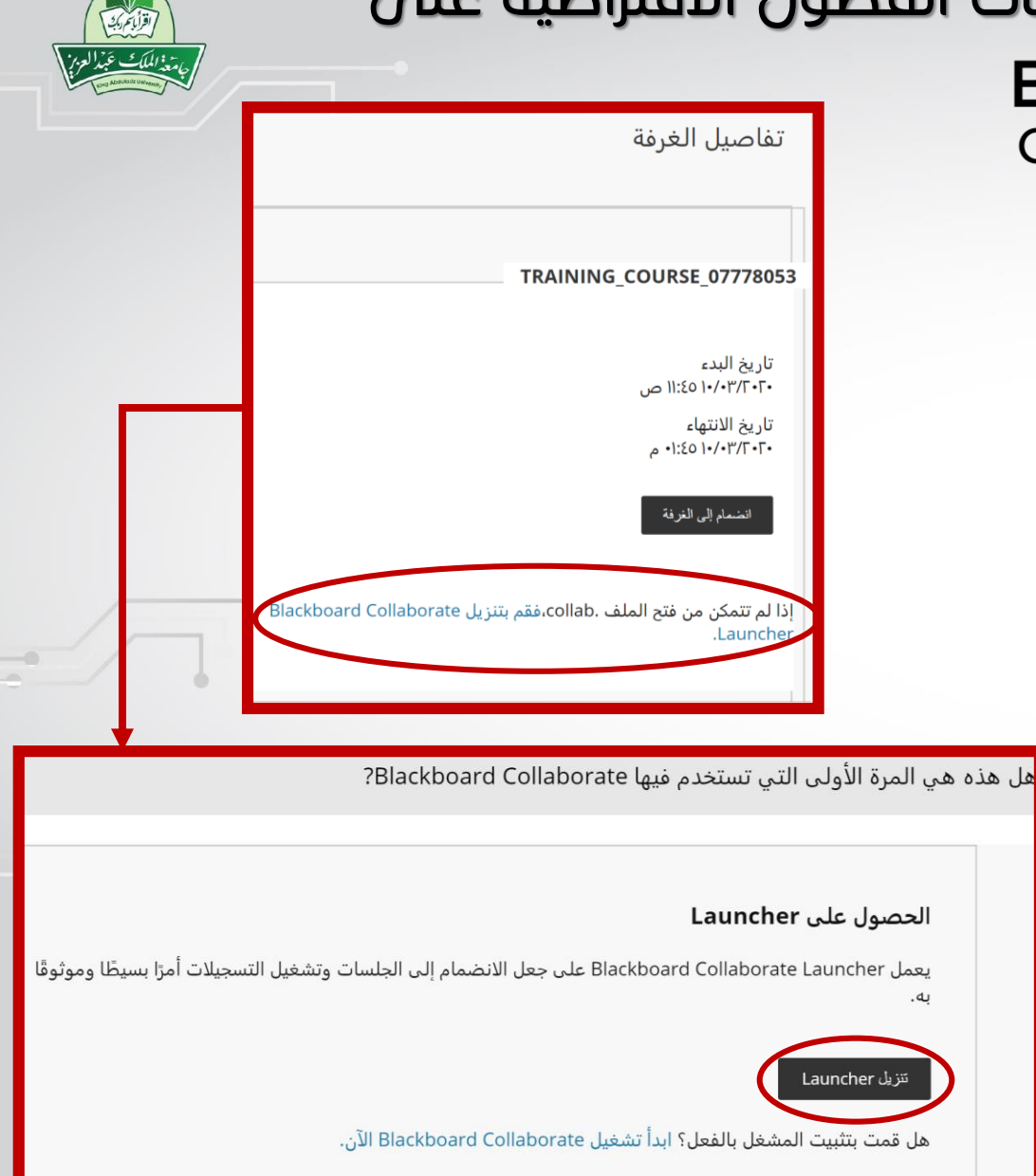

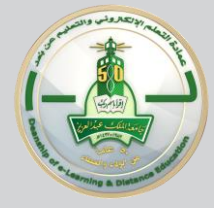

## الخطوات الواجب اتباعها للدخول إلى جلسات الفصول الافتراضية على Blackboard collaborate

رابعاً: الانضمام لجلسة الفصل الافتراضي

- · الضغط على زر انضمام للغرفة أو Join room
  - سيبدأ الملف بالتحميل بمسمى بـ(meeting)
- · يظهر في الشريط السفلي لمتصفح الكروم بهذا الشكل

እ meeting.collab

· انتظر حتى اكتمال تحميل الملف

~

· تشغيل الملف تحميله

| تفاصيل الغرفة                                                                    |  |  |  |  |
|----------------------------------------------------------------------------------|--|--|--|--|
| TRAINING_COURSE_07778053                                                         |  |  |  |  |
| تاریخ البدء<br>۱۱:٤٥ ۱۰/۰۳/۲۰۲۰ ص<br>تاریخ الانتهاء<br>۱۱:۵۰ ۱۰/۰۳/۲۰۲۰ م        |  |  |  |  |
| انضمام إلى الغرفة                                                                |  |  |  |  |
| إذا لم تتمكن من فتح الملف .collab،فقم بتنزيل Blackboard Collaborate<br>Launcher. |  |  |  |  |

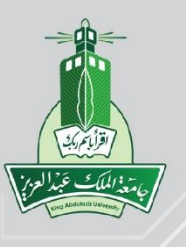